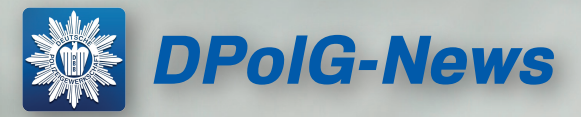

Immer auf dem neusten Stand. Wir informieren Dich über aktuelle Themen, neue Angebote unserer DPolG Vorteilswelt und vielem anderen mehr.

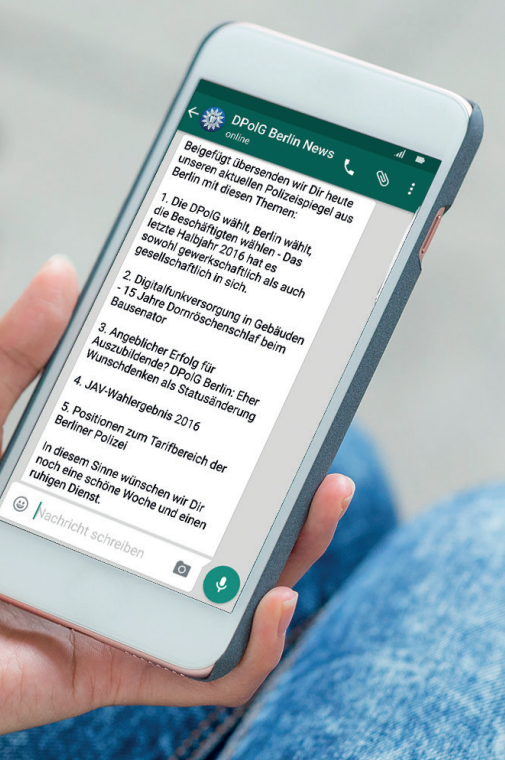

## DPolG-News über WhatsApp auf Dein Handy - so geht's!

## UNSERE NUMMER: 0 1 76 - 73 28 28 28

- 1. Füge unsere Nummer als neuen Kontakt "DPolG Berlin News" in das Adressbuch Deines Smartphones hinzu.
- 2. Schicke uns eine WhatsApp-Nachricht mit beliebigem Inhalt, zum Beispiel "Anmelden".
- Die Anmeldung ist abgeschlossen, sobald Du zwei blaue Häkchen in WhatsApp siehst.

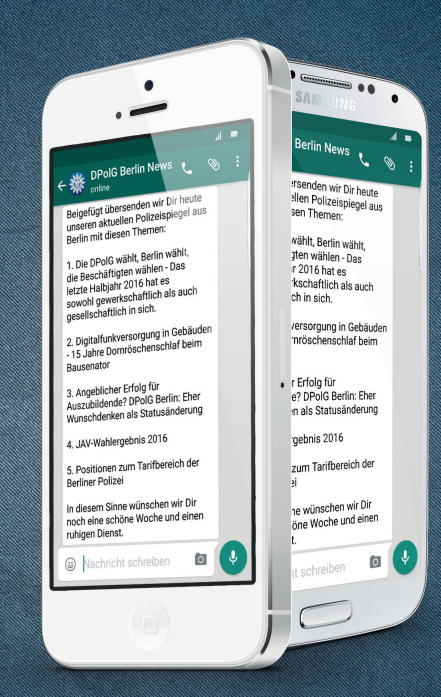

V.I.S. d.P.: DPolG Berlin, Landesleitung, Alt-Moabit 96A, 10559 Berlin